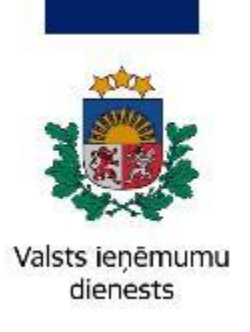

Informatīvais materiāls

# Kā iesniegt iesniegumu un reģistrēt paziņoto saimniecisko darbību

11.07.2023.

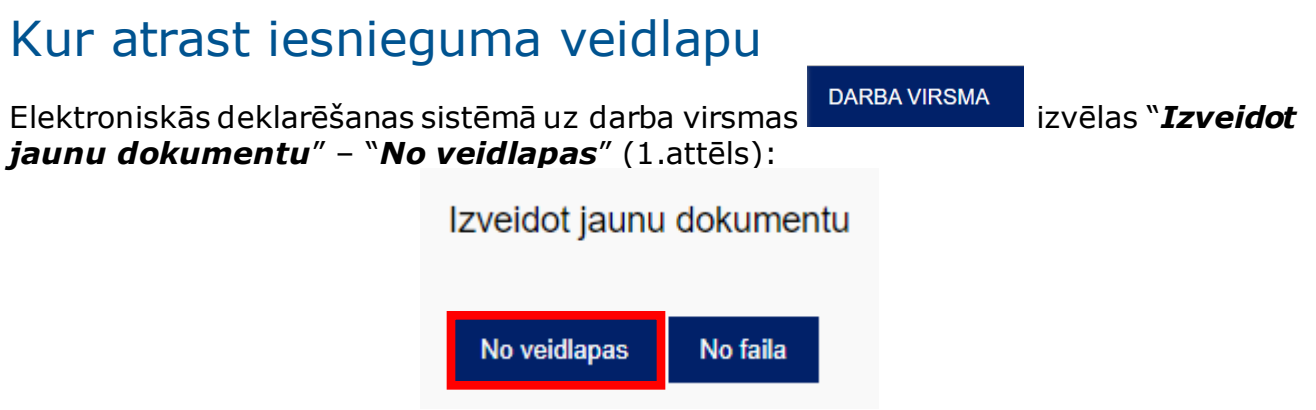

1.attēls

No dokumentu grupas izvēlas "**Nodokļu maksātāju reģistrācijas un datu izmaiņu veidlapas**"(2.attēls):

| Mans saraksts Pēc dokumentu grupas <u>Visi dokumenti</u>                                                 |  |  |  |  |  |  |
|----------------------------------------------------------------------------------------------------|--|--|--|--|--|--|
| Akcīzes nodokļa dokumenti                                                                                |  |  |  |  |  |  |
| Akcīzes preču aprites dokumenti                                                                          |  |  |  |  |  |  |
| Akcīzes preču atļauju un izziņu iesniegumi                                                               |  |  |  |  |  |  |
| Akcīzes preču licenču un sertifikātu iesniegumi                                                          |  |  |  |  |  |  |
| Akcīzes preču marķēšanas dokumenti                                                                       |  |  |  |  |  |  |
| Akcīzes preču nodrošinājumu iesniegumi                                                                   |  |  |  |  |  |  |
| Citi                                                                                                    |  |  |  |  |  |  |
| Darījumu apliecinošie dokumenti                                                                          |  |  |  |  |  |  |
| Gada pārskati                                                                                            |  |  |  |  |  |  |
| ledzīvotāju ienākuma nodokļa dokumenti                                                                   |  |  |  |  |  |  |
| lesniegumi                                                                                               |  |  |  |  |  |  |
| Informatīvās deklarācijas un pārskati                                                                    |  |  |  |  |  |  |
| Informācija Valsts ieņēmumu dienestam                                                                    |  |  |  |  |  |  |
| Informācija VID Muitas pārvaldei                                                                         |  |  |  |  |  |  |
| Mikrouzņēmumu nodokļa dokumenti                                                                          |  |  |  |  |  |  |
| Nodokļu maksātāju reģistrācijas un datu izmaiņu veidlapas                                                |  |  |  |  |  |  |
| Noziedzīgi iegūtu līdzekļu legalizācijas un terorisma un proliferācijas finansēšanas novēršanas ziņojumi |  |  |  |  |  |  |

2.attēls

### No dokumentu saraksta izvēlas "**Nodokļu maksātāja (fiziskas personas)** reģistrācija (saimnieciskā darbība, paziņotā saimnieciskā darbība u.c.)"(3.attēls):

| lesniegums ner   | ezidentu PVN reģistrācijai, datu maiņai vai izslēgšanai                                                                                                    |
|------------------|----------------------------------------------------------------------------------------------------|
| Citas dalībvalst | s nodokļu maksātāja un trešās valsts vai trešās teritorijas nodokļu maksātāja iesniegums reģistrācijai PVN maksātāju reģistrā                              |
| lesniegums reģi  | istrācijai PVN īpašajā reģistrācijas kārtībā (139.² pants) vai izslēgšanai no tās                                                                          |
| lesniegums reģi  | istrācijai VID PVN maksātāju reģistrā saskaņā ar Pievienotās vērtības nodokļa likuma 139.² pantā noteikto īpašo reģistrācijas kārtību vai izslēgšanai no t |
| lesniegums rezi  | identu PVN reģistrācijai, datu maiņai vai izslēgšanai                                                                                                    |
| lesniegums rezi  | identu PVN reģistrācijai, datu maiņai vai izslēgšanai                                                                                                    |
| Nodokļu maksā    | tāja (fiziskās personas) reģistrācija (saimnieciskā darbība, paziņotā saimnieciskā darbība u.c.)                                                           |
| Nodokļu maksā    | tāja (fiziskas personas) reģistrācija                                                                                                    |
| Pazinojums par   | nodoklu maksātāja pamatdarbības veidu                                                                                                    |
| Pazinoiums par   | nodoklu maksātāja pamatdarbības veidu                                                                                                    |

Sarakstā atzīmē "**Paziņotās saimnieciskās darbības veicējs**" un nospiež pogu "**Reģistrēties**"(4.attēls):

Paziņotās saimnieciskās darbības veicējs

Fiziska persona var paziņot par saimniecisko darbību un nereģistrēties iznomājot kustamo mantu vai gūstot samaksu par dabas resursu izmai

Reģistrēties

4.attēls

### Kā aizpildīt iesniegumu

Piecu darbdienu laikā no līguma noslēgšanas par to jāpaziņo Valsts ieņēmumu dienestam, tādēļ aizpildot lauku "**Darbības periods**" sākuma datumu "**no**" nevar norādīt vairāk kā piecas darbdienas atpakaļ (5.attēls):

| ▼ Pamatdati                              |                                          |
|------------------------------------------|------------------------------------------|
| Personas kods vai identifikācijas numurs |                                          |
| Vārds, uzvārds                           |                                          |
| Deklarētā adrese                         |                                          |
| Reģistrācijas veids                      | Paziņotās saimnieciskās darbības veicējs |
| Darbības periods                         | no līdz                                  |
| 5.attēl                                  | ls                                       |

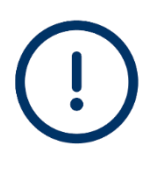

Jāņem vērā, ka datums "**līdz**" nozīmē paziņotās darbības veikšanas beigu datumu, nevis līguma termiņa beigu datumu. Tādēļ šo lauku reģistrācijas brīdī **nav jāaizpilda**. Gadījumā, ja līguma termiņš tiks pagarināts vai papildus tiks noslēgts cits līgums, šīs izmaiņas jāveic sadaļā "Līgumi". Darbības perioda beigu datumu norāda tikai tad, ja tiek pārtraukta paziņotā saimnieciskā darbība.

Pārbauda un vajadzības gadījumā aktualizē informāciju sadaļā "*Norēķinu konti*"(6.attēls):

Norēķinu konti

|   | Konta numurs* | Kredītiestādes<br>kods (SWIFT vai<br>BIC)* | Kredītiestādes nosaukums         | Valūta* | No       | Līdz       |    |
|---|---------------|--------------------------------------------|----------------------------------|---------|----------|------------|----|
| 1 |               | UNLALV2X                                   | AS "SEB banka"                   | EUR -   | 23.01.19 |            | ×  |
| 2 |               | RIKOLV2X                                   | Luminor Bank AS Latvijas filiāle | EUR 🔻   | 13.06.20 |            | ×  |
|   |               |                                            |                                  |         |          | + Pievieno | ıt |

6.attēls

Aizpilda obligātos (ar sarkanu zvaigznīti\* atzīmētos) laukus un pievieno līguma kopiju sadaļā "*Līgumi*", spiežot pogu "+ *Pievienot*"(7.attēls):

| Līgi | Līgumi                                                                                                    |                                                 |                                    |                                                                                                    |                                                                                                    |  |  |  |  |
|------|----------------------------------------------------------------------------------------------------|-------------------------------------------------|------------------------------------|----------------------------------------------------------------------------------------------------|----------------------------------------------------------------------------------------------------|--|--|--|--|
|      | Līguma numurs                                                                                                    | Reģistrācijas numurs vai personas<br>kods       | Nosaukums vai vārds un uzvārds     | Līguma darbības periods                                                                                                    | Samaksas periods                                                                                                    |  |  |  |  |
| 1    |                                                                                                    |                                                 |                                    | -                                                                                                    |                                                                                                    |  |  |  |  |
|      | iguma numurs<br>oslēgšanas datums*<br>iguma termiņš<br>) Beztermiņa līgums<br>eattiecas uz dzīvojam<br>amaksas periods*<br>) Samaksa pēc līgun<br>iguma summa<br>iguma valūta<br>EUR •<br>) Līguma summa nav | no telpu īri, jo dzīvojamo telpu īres līgumu va | ar slēgt tikai uz noteiktu termiņu | Līguma slēdzēja otra<br>Reģistrācijas numurs vai p<br>Nosaukums vai vārds un u<br>Līguma priekšmets<br>Līguma priekšmets*<br>Pamatdarbības veids (NAC<br>V<br>Vanatdarbības veids (NAC<br>Vanatdarbības veids (NAC<br>Vanatdarbības veids (NAC<br>Vanatdarbības veids (NAC<br>Vanatdarbības veids (NAC<br>Vanatdarbības veids (NAC<br>Vanatdarbības veids (NAC<br>Vanatdarbības veids (NAC<br>Vanatdarbības veids (NAC | puse<br>ersonas kods<br>zvārds*<br>zvārds*<br>><br>><br>><br>><br>><br>><br>><br>><br>><br>><br>><br>><br>><br>><br>><br>><br>><br>> |  |  |  |  |

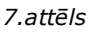

(!)

Ja līguma slēdzēja otra puse – īrnieks/nomnieks ir ārvalstnieks, kam Latvijā nav piešķirts reģistrācijas kods, ir jāievada tikai personas vārds un uzvārds vai nosaukums, zaļo lauku "Reģistrācijas numurs vai personas kods" atstājot tukšu.

Saglabājot datus, oranžais brīdinājums par obligātu "Reģistrācijas numura vai personas koda" lauka aizpildīšanu netraucē iesniegt iesniegumu - tas attiecas tikai uz personām, kam Latvijā ir piešķirts nodokļu maksātāja reģistrācijas numurs (8.attēls):

#### Brīdinājumi

• Līgumi 1.rinda. Latvijas juridiskām un fiziskām personām lauks "Reģistrācijas numurs vai personas kods" ir jāaizpilda obligāti.

#### 8.attēls

Aizpildot laukus "*Līguma priekšmets*" un "*Pamatdarbības veids (NACE2.1)*", jāpievērš uzmanība, vai izvēlētais līguma priekšmets atbilst izvēlētajam darbības veidam, piemēram, ja līguma priekšmets ir transportlīdzeklis, tad darbības veids nevar būt 6820 - Sava vai nomāta nekustamā īpašuma izīrēšana un pārvaldīšana, tam jāatbilst līguma priekšmetam - 7711 - Automobiļu un citu vieglo mehānisko transportlīdzekļu iznomāšana un ekspluatācijas līzings.

Ja līguma priekšmets ir Nekustamais īpašums, tad papildus zaļajā laukā jānorāda īpašuma kadastra apzīmējumu. Ar "peles" bultiņu nostājoties uz laukam blakus esošo "i" zīmīti, var iepazīties ar īsu skaidrojumu par būtiskākajām kadastra numura un kadastra apzīmējuma atšķirībām (9.attēls):

| Līguma priekšmets                                |                                                                                           |                                                                                      |                                                                                         |                                                                                          |                                                                                |                                                                                                    |
|--------------------------------------------------|-------------------------------------------------------------------------------------------|--------------------------------------------------------------------------------------|-----------------------------------------------------------------------------------------|------------------------------------------------------------------------------------------|--------------------------------------------------------------------------------|----------------------------------------------------------------------------------------------------|
| Līguma priekšmets*                               |                                                                                           |                                                                                      |                                                                                         |                                                                                          |                                                                                |                                                                                                    |
| Nekustamais īpašums                              | -                                                                                         |                                                                                      |                                                                                         |                                                                                          |                                                                                |                                                                                                    |
| Kadastra apzīmējums                              |                                                                                           |                                                                                      |                                                                                         |                                                                                          |                                                                                |                                                                                                    |
|                                                  | 00                                                                                        |                                                                                      |                                                                                         |                                                                                          |                                                                                |                                                                                                    |
| Kadastra apzīmējumu pē<br>Adrese                 | ic kadastr Jāievēro, ļ<br>sastāvā e:<br>apzīmēju                                          | ka kadastra apzīmējums ur<br>sošajiem objektiem – zeme<br>ma kodu, tiks pievienota n | n kadastra numurs ir divas o<br>es vienībām, būvēm, telpu o<br>ekustamā īpašuma obiekta | dažādas vērtības. Nekustai<br>grupām un zemes vienība:<br>adrese                         | majam īpašumam ir l<br>s daļām — kadastra aj                                   | kadastra numurs, bet nekustamā īpašuma<br>pzīmējums. Ievadot korektu kadastra                                                             |
|                                                  |                                                                                           |                                                                                      | 9.attēls                                                                                |                                                                                          |                                                                                |                                                                                                    |
|                                                  |                                                                                           |                                                                                      |                                                                                         |                                                                                          |                                                                                |                                                                                                    |
| Savukart, lai<br>iāstvor piev                    | i noskaid                                                                                 | rotu nepieci                                                                         | lesamo neku                                                                             | istama ipas                                                                              | uma kad                                                                        | astra apzimejumu,<br>blicāčanas, portālu                                                                                                  |
| www.kadastr                                      | rs lv (10 z)                                                                              | aite uz va<br>attēls):                                                               | lists zerries                                                                           | ulenesta                                                                                 | υατά μα                                                                        | Diresarias portaiu                                                                                                    |
| Kadastra apzīmē                                  | ēiums                                                                                     |                                                                                      |                                                                                         |                                                                                          |                                                                                |                                                                                                    |
|                                                  | -,                                                                                        | 0.0                                                                                  |                                                                                         |                                                                                          |                                                                                |                                                                                                    |
|                                                  |                                                                                           |                                                                                      |                                                                                         |                                                                                          |                                                                                |                                                                                                    |
| Kadastra apzīmē                                  | ējumu pēc ka                                                                              | adastra numura                                                                       | atradīsiet <u>šeit</u> .                                                                |                                                                                          |                                                                                |                                                                                                    |
|                                                  | 10.attēls                                                                                 |                                                                                      |                                                                                         |                                                                                          |                                                                                |                                                                                                    |
| Pēc kadastra<br>adresi (11.at<br>Kadastra apzīmo | a numura<br>ttēls) :<br>ējums                                                             | ievadīšana                                                                           | s sistēma at                                                                            | pazīst un a                                                                              | iutomātis                                                                      | ki norāda īpašuma                                                                                                    |
| 74010010020                                      | 002053                                                                                    | 0.0                                                                                  |                                                                                         |                                                                                          |                                                                                |                                                                                                    |
| Kadaata aas                                      | =                                                                                         |                                                                                      | at a start of the start of the                                                          |                                                                                          |                                                                                |                                                                                                    |
| Kadastra apzimo                                  | ejumu pec ka                                                                              | adastra numura                                                                       | atradisiet <u>seit</u> .                                                                |                                                                                          |                                                                                |                                                                                                    |
| Adrese                                           |                                                                                           |                                                                                      |                                                                                         |                                                                                          |                                                                                |                                                                                                    |
| Skolas iela 5–19                                 | ), Ogre, Ogre                                                                             | es nov., LV-5001                                                                     | 1                                                                                       |                                                                                          |                                                                                |                                                                                                    |
|                                                  | 11 attēls                                                                                 |                                                                                      |                                                                                         |                                                                                          |                                                                                |                                                                                                    |
|                                                  | 11.00015                                                                                  |                                                                                      |                                                                                         |                                                                                          |                                                                                |                                                                                                    |
| Vairāk inform<br>Valsts<br><u>https://www</u>    | nācijas pai<br>zemes<br><u>v.vzd.gov.</u>                                                 | r kadastra n<br>s c<br>lv/lv/media,                                                  | umura un ka<br>lienesta<br>/124/downlo                                                  | dastra apzīr<br>inforn<br>pad?attachn                                                    | nējumu a<br>natīvajā<br>nent                                                   | tšķirībām pieejama<br>materiālā:                                                                                                    |
| (!)                                              | Ja sistēma<br>var būt ar<br><b>priekšmet</b><br>informācija<br>numurs) jā<br>(12.attēls). | neatpazīst k<br>r zemes īpaš<br>t <b>s</b> " jāizvēlas<br>a par īpaš<br>anorāda lauk | adastra apzīm<br>iumiem, kurie<br>nevis " <b>Ne</b><br>umu (zeme<br>ā " <b>Ienākum</b>  | iējumu no <u>w</u><br>em nav pieš<br>e <b>kustamais</b><br>s īpašuma<br><b>u gūšanas</b> | <u>ww.kadast</u><br>ķirta adre<br><b>īpašums</b><br>nosauku<br><b>pamato</b> j | <u>rs.lv</u> (šāda problēma<br>se), laukā " <b>Līguma</b><br>", bet " <b>Cits</b> ", un<br>ıms un kadastra<br>j <b>ums</b> ", brīvā formā |
| Liguma prieksmets*                               | ns 🔻                                                                                      |                                                                                      |                                                                                         |                                                                                          |                                                                                | Līguma priekšmets*                                                                                                    |
| Nekustamais ipasum                               | 10                                                                                        |                                                                                      |                                                                                         |                                                                                          |                                                                                | Cits 🔹                                                                                                    |
| Kadastra apzīmējums                              |                                                                                           |                                                                                      |                                                                                         |                                                                                          |                                                                                | lenākuma gūšanas namatojums                                                                                                    |
| Kadastra apz                                     | 00                                                                                        |                                                                                      |                                                                                         |                                                                                          |                                                                                |                                                                                                    |
| levadīta                                         | iis kods nav korekt                                                                       | s vai arī VID datubāzē t                                                             | āds netika atrasts.                                                                     |                                                                                          |                                                                                |                                                                                                    |
| 74019000293                                      | 00                                                                                        |                                                                                      |                                                                                         |                                                                                          |                                                                                |                                                                                                    |
| Kadastra apzīmējumu pēc                          | : kadastra nu Ja kadi                                                                     | astra apzīmējums sakrīt ar k                                                         | kadastra numuru, laukā "Līg                                                             | uma priekšmets" jāizvēlas                                                                | nevis "Nekustamais ī<br>Jūšanas pamatojuma                                     | pašums", bet - "Cits", un informācija par<br>" brīvā formā                                                                                |
|                                                  | ipasun                                                                                    | ia (zenies ipasuma nosauki                                                           |                                                                                         |                                                                                          | jusanas pamatojums                                                             | , onvo torrito.                                                                                                    |

5

Pabeidzot ievadīt līguma informāciju, jāpievieno obligātais dokuments - līguma kopija. Ja nepieciešams, pievieno arī papildus dokumentus, piemēram pielikumus vai vienošanos.

> Ja dzīvojamās telpas tiek izīrētas dzīvošanai (nevis komercdarbības veikšanai), īres līgums **nedrīkst būt beztermiņa**, tam jāatbilst Dzīvojamo telpu īres likuma 8. panta pirmās daļas prasībām. Tas attiecas uz līgumiem sākot no 2021. gada 1. maija\*.

\* Dzīvojamās telpas īres līgumus, kuri noslēgti līdz 2021. gada 30. aprīlim un kuru darbība turpinās pēc Dzīvojamo telpu īres likuma spēkā stāšanās, izīrētājam un īrniekam vienojoties, var grozīt atbilstoši minētajiem obligātajiem noteikumiem (ieskaitot līguma termiņu) ne vēlāk kā līdz 2026. gada 31. decembrim. Savukārt, ja līdz šim termiņam šādi līgumi nav grozīti vai par kuriem līdz 2026. gada 31. decembrim nav celta prasība tiesā, gala termiņš ir 2036. gada 31. decembris.

Pēc veidlapas aizpildīšanas un dokumentu kopiju pievienošanas veic darbību "**Pārbaudīt un saglabāt**" un "**Iesniegt**" (13.un 14.attēls):

### Nodokļu maksātāja (fiziskas personas) reģistrācija

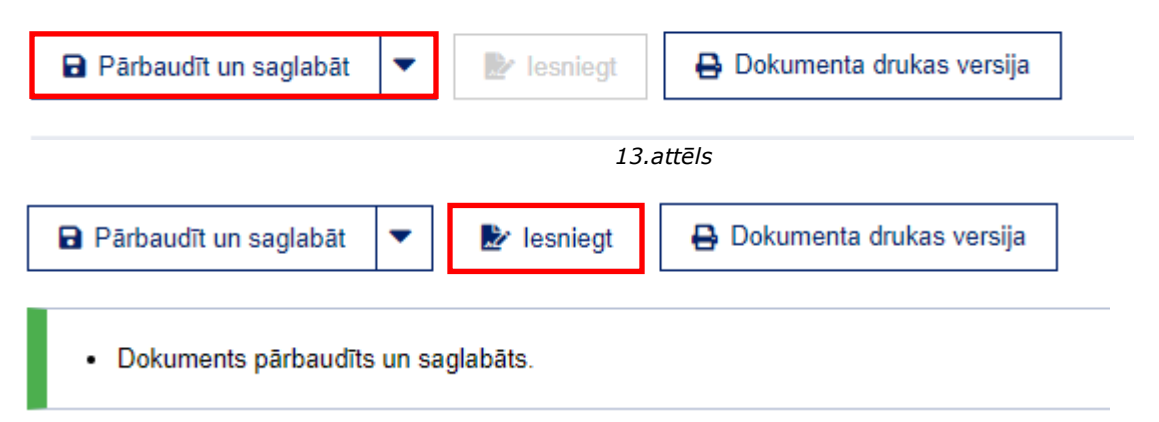

14.attēls

Darbību "**Iesniegt**" var veikt, ja dokuments pārbaudīts un saglabāts veiksmīgi un tiek attēlots zaļas krāsas paziņojums.

Ja dokumentā konstatētas kļūdas, tās tiek attēlotas ar sarkanas krāsas paziņojumu un, lai dokumentu varētu iesniegt, tās nepieciešams izlabot (15.attēls):

#### Kļūdas

- · Līgumi 1.rinda. Jābūt aizpildītam vismaz vienam no laukiem "Līguma summa" vai "Līguma summa nav noteikta".
- Līgumi 1.rinda. Jābūt aizpildītam vismaz vienam no laukiem "Līguma termiņš" vai "Beztermiņa līgums".
- Līgumi 1.rinda. Lauks "Transportlīdzekļa reģistrācijas numurs" jāaizpilda obligāti.

15.attēls

Kad dokuments veiksmīgi iesniegts, tā statusu var noskaidrot EDS sadaļā "**Dokumenti**"(16.attēls):

| No and a second second s | DOKUMENTU SAF                                                | RAKSTS               |                   |                  |                                      |  |  |
|----------------------------------------------------------------------------------------------------|--------------------------------------------------------------|----------------------|-------------------|------------------|--------------------------------------|--|--|
| Valsts ieņēmumu dienests                                                                                                    | Dokuments <u>1000008</u>                                     | <u>59</u> iesniegts. |                   |                  |                                      |  |  |
| ELEKTRONISKĀS<br>DEKLARĒŠANAS SISTĒMA                                                                                                    | Izveidot jaunu dokumentu Augšupielādēt dokumentu XML formātā |                      |                   |                  |                                      |  |  |
|                                                                                                    | Visi dokumenti Ga                                            | tavi iesniegšana     | <u>i Pieņemti</u> | <u>Noraidīti</u> | Meklēt izveidotos dokumentus         |  |  |
| UZ SĀKUMU                                                                                                    |                                                              |                      |                   |                  |                                      |  |  |
|                                                                                                    | Numurs Izveidots                                             | lesniegts            | Statuss           | Nosaukums        |                                      |  |  |
| DOKUMENTI                                                                                                    | <u>100000859</u> 20.11.20.                                   | 20.11.20             | lesniegts         | Nodokļu maksāt   | āja (fiziskas personas) reģistrācija |  |  |
| SARAKSTE AR VID                                                                                                    |                                                              |                      |                   |                  |                                      |  |  |

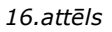

Tikai gadījumā, kad dokumenta statuss ir "**Pieņemts**", dokumentā veiktās **izmaiņas ir apstiprinātas** un iekļautas Valsts ieņēmumu dienesta informācijas sistēmās (17.attēls):

|                                       | DOKUME                    | ENTU SAF          | RAKSTS           |                             |                  |                                         |  |  |
|---------------------------------------|---------------------------|-------------------|------------------|-----------------------------|------------------|-----------------------------------------|--|--|
| Valsts ieņēmumu dienests              | Izveidot jau              | inu dokumentu     | Augšupi          | elādēt dokumen              | tu XML formātā   |                                         |  |  |
| ELEKTRONISKĀS<br>DEKLARĒŠANAS SISTĒMA | Visi doku                 | menti <u>Ga</u> t | tavi iesniegšana | <u>ii Pieņemti</u>          | <u>Noraidīti</u> | Meklēt izveidotos dokumentus            |  |  |
|                                       | Numurs                    | Izveidots         | lesniegts        | Statuss                     | Nosaukums        |                                         |  |  |
| UZ SĀKUMU                             | <u>100000859</u> 20.11.20 |                   | 20.11.20         | .20: Pieņemts Nodokļu maksā |                  | sātāja (fiziskas personas) reģistrācija |  |  |
| DOKUMENTI                             |                           |                   |                  |                             |                  |                                         |  |  |

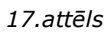

Paskaidrojošu papildus informāciju par dokumenta statusu var iegūt nospiežot pogu "**Atbilde**" (18.attēls):

| DOKUMENTU SARAKSTS                                                                                                    | Q MEKLÉT 👻 |                    |          |  |  |  |  |  |  |
|----------------------------------------------------------------------------------------------------|------------|--------------------|----------|--|--|--|--|--|--|
| Izveidot jaunu dokumentu XML formātā                                                                                                    |            |                    |          |  |  |  |  |  |  |
| Visi dokumenti Gatavi iesniegšanai Plenemti Noraidīti Meklēt izveidotos dokumentus                                                                                                    |            |                    |          |  |  |  |  |  |  |
| Numurs Izveidots Iesniegts Statuss Nosaukums                                                                                                    | Periods    | Valūta Informācija | Darbības |  |  |  |  |  |  |
| 100000859 20.11.2 20.1 Pieņemts Nodokļu maksātāja (fiziskas personas) reģistrācija                                                                                                    | -          |                    | Atbilde  |  |  |  |  |  |  |
| 1000009 20.11.       20.1*       Piegemits       Nodokų maksātāja (tiziskas personas) reģistrācijas         20.11.2024       Piegemits       Abbido <ul> <li>Abbido</li> <li>I ir reģistrēts kā paziņotās saimineciskās darbības veicējs.</li> </ul> Apsveicam un velksmīgai saimineciskaji darbība isicīmani lopazīties ar informāciju, kas piegiama Valists ieņēmumu dinentesta (VD) timeklytiemė www.vdi gov.V sadajā "Saimineciskās darbības veicēji". <ul> <li>I ir reģistrēts kā paziņotās saimineciskās darbības veicēji".</li> <li>Lodzam gemt veik ka saimineciskās darbības veicēji".</li> <li>Lodzam gemt veik ka saimineciskās darbības veicēji".</li> <li>I ir reģistrētiskās darbības veicēji".</li> <li>Lodzam gemt veik ka saimineciskās darbības veicējim alkus tāgaziņo VDI vias izmaiņas. kas atšitistos na sākatībis na sākatība matešitās ar informācijas, piemārma, darbības veicējis.</li> <li>Saivukāri visiem pārējiem saimineciskās darbības ur okcējim nikus tāgaziņo VDI vias izmaiņas. kas atšitistos na sākatības veicējis.</li> <li>Saivukāri visiem pārējiem saimineciskās darbības veicējim nikus tāgaziņo VDI vias izmaiņas. kas reģistrējiam un slēgšima - sadaļā "Reģistrī".</li> <li>saivukāri visiem pārējistrēšana un slēgšima - sadaļā "Reģistrī".</li> <li>jauna konta paziņošana - EDS sadajā "Dokument" - "No veidiapas" - "Nodokļu maksātāju reģistrācijas un datu izmaiņu veidiapas" izvēlotes atbilstošo" Mainīt reģistrācijas datus".</li> <li>paradarbības veidejazi senseigumā EDS sadaļā "Dokument" - "No veidiapas" - "Nodokļu maksātāju reģistrācijas un datu izmaiņu veidiapas" izvēlotes atbilstošo" Mainīt reģistrācijas datus".</li> <li>paradarbības veida pazībana - EDS sadaļā "Dokument" - "No</li></ul> |            |                    |          |  |  |  |  |  |  |

18.attēls

### Kas jāņem vērā aizpildot un iesniedzot iesniegumu:

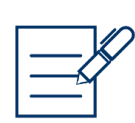

ja jāpievieno vairāki līgumi vai tajos jāveic izmaiņas, tad ieteicams to darīt vienā iesniegumā - pievienojot katras izmaiņas pamatojošo dokumentu vai jaunu līgumu kopijas, un tikai pēc visu izmaiņu vai jaunu datu ievadīšanas iesniegt iesniegumu. Tomēr, ja ir vēlme iesniegt jaunu līgumu vai izmaiņas ar atsevišķu iesniegumu, tad pirms nākamā iesnieguma iesniegšanas ir jāpārliecinās, ka iepriekšējais iesniegums ir pieņemts un apstiprinātie dati ir jau redzami līgumu sadaļā;

- > izīrējot nekustamo īpašumu, tā adresei jāsakrīt ar līgumā norādīto adresi;
- ieteicams pievērst uzmanību līgumu beigu termiņiem, jo līdz ar līgumu termiņu izbeigšanos var rasties situācija, kad nav neviena spēkā esoša līguma, taču joprojām ir aktuāla paziņotā saimnieciskā darbība;
- ja īpašums tiek īslaicīgi izīrēts, izmantojot www.airbnb.com vai www.booking.com platformas, šajos gadījumos - pie biežas īrnieku/nomnieku mainības - īres vai nomas līgumu vietā jāpievieno, piemēram, noslēgtā sadarbības līguma ar izīrēšanas platformu par nekustamā īpašuma pieejamību īrei kopiju, izīrētāja reģistrācijas apstiprinājuma dokumentu u.tml.;
- pienākums piecu darbdienu laikā informēt Valsts ieņēmumu dienestu ir gan par līguma noslēgšanu, gan pārtraukšanu, turklāt abos gadījumos jāpievieno līguma vai izmaiņas pamatojoša dokumenta (piemēram, vienošanās vai iesnieguma par līguma pārtraukšanu) kopija;
- gadījumā, ja iesniegums netiks apstiprināts vai būs nepieciešama papildus precizējoša informācija, atbilde tiks sniegta EDS sadaļā "Sarakste ar VID";
- informācija par paziņotās saimnieciskās darbības reģistrēšanu un slēgšanu divu darba dienu laikā pēc iesnieguma akceptēšanas tiek publicēta Valsts ieņēmu dienesta publiskojamo datu bāzē – <u>https://www.vid.gov.lv/lv/saimnieciskas-darbibas-veiceji-vid-registretas-juridiskas-personas-un-citas-personas</u>.

### Kā veikt izmaiņas

Ja nepieciešams veikt izmaiņas līguma datos, piemēram, tiek pagarināts līguma termiņš, mainīts samaksas periods vai līguma summa, tās jāveic, iesniedzot jaunu **strukturētu** iesniegumu.

Iesniegumu atrod tāpat kā norādīts šī informatīvā materiāla sākumā, sarakstā atzīmē "**Paziņotās saimnieciskās darbības veicējs**" un nospiež pogu "**Mainīt reģistrācijas datus**"(19.attēls):

Paziņotās saimnieciskās darbības veicējs

Reģistrēts 27.02.20

Fiziska persona var paziņot par saimniecisko darbību un nereģistrēties kā iznomājot kustamo mantu vai gūstot samaksu par dabas resursu izmanto

Mainīt reģistrācijas datus

19.attēls

Iesnieguma sadaļā "*Līgumi"* izvēlas līgumu, kurā nepieciešams veikt izmaiņas (ja līgumi ir vairāki) un veic vajadzīgās izmaiņas nospiežot (20.attēls):

| Līg | jumi             |                                                 |                                      |                               |                     |                              |                              |                  |           |                 |
|-----|------------------|-------------------------------------------------|--------------------------------------|-------------------------------|---------------------|------------------------------|------------------------------|------------------|-----------|-----------------|
|     | Līguma<br>numurs | Reģistrācijas<br>numurs vai<br>personas<br>kods | Nosaukums<br>vai vārds un<br>uzvārds | Līguma<br>darbības<br>periods | Samaksas<br>periods | Līguma<br>priekšmets         | Darbības<br>veids<br>(NACE2) | Summa,<br>valūta | Dokuments |                 |
| 1   |                  |                                                 |                                      | -<br>31.12.2022               | par mēnesi          | Cits Līgums                  | 7729                         | 50,00<br>EUR     |           | ľ               |
| 2   |                  |                                                 |                                      | -<br>31.03.2023               | par mēnesi          | Transportlīdzeklis<br>VA7852 | 7711                         | 50,00<br>EUR     |           | Ľ               |
|     |                  |                                                 |                                      |                               |                     |                              |                              |                  |           | <br>+ Pievienot |

20.attēls

Labojumus spēkā esošā līgumā var veikt tikai attiecībā uz līguma termiņu – to pagarinot vai pārtraucot, ievadot vajadzīgo datumu vai atzīmējot, ka līgums ir beztermiņa, turklāt jāpievieno izmaiņas pamatojuma dokuments (piemēram, vienošanās pie līguma) (21.attēls):

| 2                                                                                           | - par mēnesi Transportlīdzeklis 7711 50,00<br>VA7852 EUR                                                                                                    | ľ |
|---------------------------------------------------------------------------------------------|----------------------------------------------------------------------------------------------------|---|
| Līguma numurs<br>Noslēgšanas datums*                                                        | Līguma slēdzēja otra puse<br>Reģistrācijas numurs vai personas kods<br>Nosaukums vai vārds un uzvārds"<br>Līguma priekšmets<br>Līguma priekšmets<br>Transportlīdzekļa reģistrācijas numurs                                                   |   |
| 20 21 22 23 24 25 26<br>27 28 29 30 31<br>Liguma valūta<br>EUR<br>Līguma summa nav noteikta | Pamatdarbības veids (NACE2.1)*<br>7711<br>Dokuments*<br>Faila izvēle<br>Nav izvēlēts neviens fails<br>Faila izvēle<br>Nav izvēlēts neviens fails<br>Faila izvēle<br>Nav izvēlēts neviens fails<br>Faila izvēle<br>Nav izvēlēts neviens fails |   |

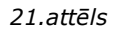

### Veic darbību "*Pārbaudīt un saglabāt*" un "*Iesniegt*".

Ja nepieciešams veikt citas izmaiņas, piemēram, mainīt līguma summu vai samaksas periodu, tad vispirms ir jāmaina līguma termiņa datums, līdz kuram ir spēkā esošie līguma nosacījumi, pievienojot pamatojuma dokumentu.

### <u>Piemērs:</u>

2023.gada martā ir spēkā esošs transportlīdzekļa nomas līgums ar darbības termiņu līdz 2023.gada 31.martam un samaksas nosacījumiem 50.00 *euro* mēnesī. No 10.03.2023. tiek mainīti līguma nosacījumi – līgumam vairs nav noteikts beigu termiņš un samaksa tiek noteikta 1200.00 *euro* gadā. Lai veiktu izmaiņas, vispirms izvēlas vajadzīgo līgumu, kuram nomaina beigu datumu - 09.03.2023., pievieno pamatojuma dokumentu (skat.16.attēlu) un veic darbību "Pārbaudīt un saglabāt"(22.attēls):

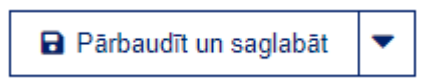

#### 22.attēls

Pēc līguma beigu termiņa izmaiņu saglabāšanas spiež pogu "+ **Pievienot**", lai ievadītu jaunos nosacījumus (23.attēls):

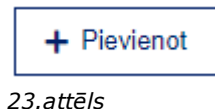

un aizpilda informāciju par izmaiņām līgumā (24.attēls):

| 2                                                                                                    | -<br>09.03.2023                         | par mēnesi        | Transport<br>VA7852 | Transportlīdzeklis<br>VA7852                                                                                                    |                                                                                                    | 50,00<br>EUR                                                               | <u>5.att_ls.jpg</u> |
|----------------------------------------------------------------------------------------------------|-----------------------------------------|-------------------|---------------------|----------------------------------------------------------------------------------------------------|----------------------------------------------------------------------------------------------------|----------------------------------------------------------------------------|---------------------|
| 3                                                                                                    | 10.03.2023<br>-<br>Beztermiņa<br>līgums | par gadu          | Transport<br>VA7852 | tlīdzeklis                                                                                                    | 7711                                                                                                    | 1200,00<br>EUR                                                             | <u>5.att_ls.jpg</u> |
| Līguma numurs<br>Noslēgšanas datums*<br>10.03.2023<br>Līguma termiņš<br>Beztermiņa līgums<br>Neattiecas uz dzīvojamo telpu īri, jo dzīvojamo<br>termiņu<br>Samaksas periods*<br>par gadu •<br>Samaksa pēc līguma termiņa beigām<br>CIguma summa<br>Līguma valūta<br>EUR •<br>Līguma summa nav noteikta | telpu īres līgumu                       | ı var slēgt tikai | uz noteiktu         | Līguma<br>Reģistrāci<br>Nosaukun<br>Līguma<br>Līguma pr<br>Transporti<br>VA7852<br>Pamatdarb<br>7711<br>Dokument<br><u>5.att_ls.jp</u><br>Papildus o<br>Faila iz | slēdzēja o<br>jas numurs v<br>ns vai vārds i<br>priekšmets<br>ortlīdzeklis<br>īdzekļa reģis<br>ības veids (N/ | otra puse<br>vai personas<br>un uzvārds*<br>S<br>strācijas num<br>ACE2.1)* | kods<br>urs         |
|                                                                                                    |                                         |                   |                     | Faila iz                                                                                                    | zvēle Nav iz                                                                                                  | zvēlēts nevie                                                              | ns fails            |
|                                                                                                    |                                         | 21 attala         |                     |                                                                                                    |                                                                                                    |                                                                            |                     |

24.attēls

Pēc visu izmaiņu veikšanas veic darbību "**Pārbaudīt un saglabāt**" un "**Iesniegt**".

### Kā pārtraukt paziņoto saimniecisko darbību

Ja nolemts paziņoto saimniecisko darbību neturpināt, iesniegumu atrod tāpat kā norādīts šī informatīvā materiāla sākumā, sarakstā atzīmē "Paziņotās saimnieciskās darbības veicējs" un nospiež pogu "Mainīt reģistrācijas datus" (25. attēls):

Paziņotās saimnieciskās darbības veicējs

Reģistrēts 27.02.20

Fiziska persona var paziņot par saimniecisko darbību un nereģistrēties kā iznomājot kustamo mantu vai gūstot samaksu par dabas resursu izmanto

Mainīt reģistrācijas datus

25.attēls

## Laukā "**Darbības periods**" ievada beigu datumu "**līdz**" ne vairāk kā piecas darbdienas atpakaļ un veic darbību "**Pārbaudīt un saglabāt**" un "**Iesniegt**" (26.attēls):

| ▼ Pamatdati                              |                                          |
|------------------------------------------|------------------------------------------|
| Personas kods vai identifikācijas numurs |                                          |
| Vārds, uzvārds                           |                                          |
| Deklarētā adrese                         |                                          |
| Reģistrācijas veids                      | Paziņotās saimnieciskās darbības veicējs |
| Darbības periods                         | no 27.02.20 līdz                         |
| 26.attēls                                |                                          |

#### Valsts ieņēmumu dienests

Materiāls sagatavots: 11.07.2023.

Materiāls pēdējo reizi aktualizēts: 26.05.2025.

Atsauksmes par materiāla kvalitāti vai priekšlikumus tā uzlabojumiem priecāsimies saņemt <u>Elektroniskās deklarēšanas sistēmas</u> sadaļā "Sarakste ar VID"